بسمەتعالى

راهنمای ثبت پروانه های صادراتی عراق و افغانستان در سامانه جامع تجارت

## https://www.ntsw.ir

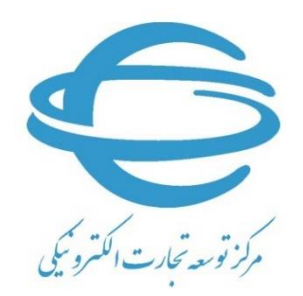

http://www.ecommerce.gov.ir

تلفن مرکز پشتیبانی: ۲۷۴۷۱۰۱۰–(۲۲)

شهريور ۱۳۹۸

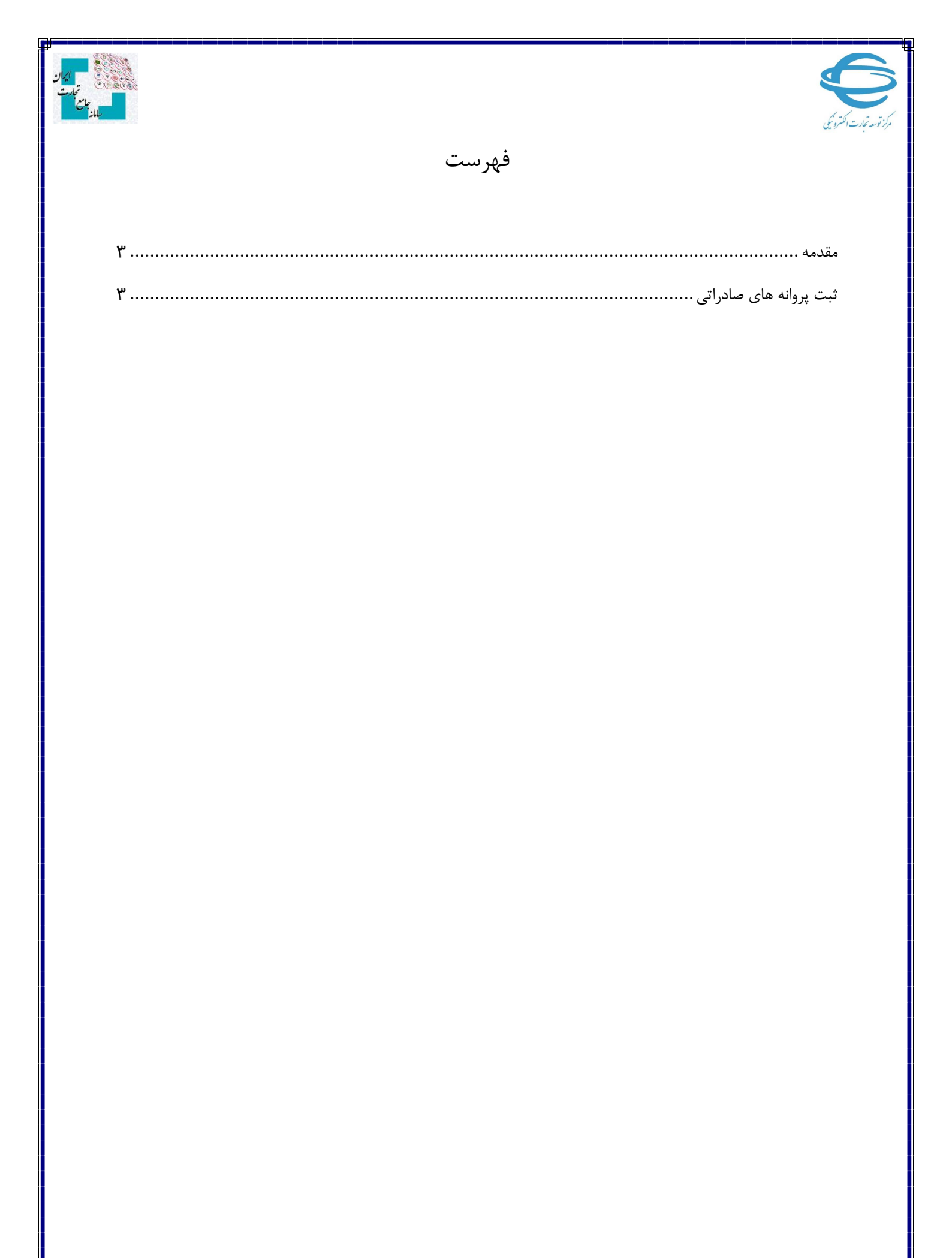

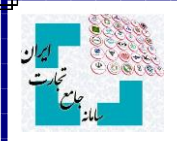

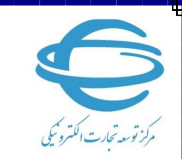

## مقدمه

سامانه جامع تجارت در را ستای بخشنامه جدید بانک مرکزی در خصوص رفع تعهد ارزی صادرکنندگان به کشورهای عراق و افغانستان در بازه زمانی ۱۳۹۷/۰۱/۲۱ تا ۱۳۹۷/۰۵/۱۶ که مشمول بند ۷ تصویبنامه شماره ۵۵۳۰۰/۸۷۳۹ مورخ ۱۳۹۷/۰۲/۰۲ می شوند امکانی را فراهم کرده است که متقاضیان واجد شرایط می توانند با مراجعه سامانه جامع تجارت نسبت به اظهار پروانه های صادراتی مذکور اقدام نمایند. در این فایل راهنما، مراحل ثبت پروانه های صادراتی جهت ارسال به بانک مرکزی توضیح داده شده است.

## ثبت پروانه های صادراتی

صادر کنندگان می توانند با مراجعه به بخش عملیات ارزی >> مدیریت ارز حاصل صادرات >> درگاه ثبت پروانه های صادراتی عراق و افغانستان، پروانه های صادراتی خود را اظهار نمایند.

|                                                                                                    | Helt -                                                      | E En IV 11 redox All                                                                                     |                                                                                                    |                                                                                                    |                                                                                                    |                                                                                                    | China h Chan it china                                                                                                    | The Colored Lane Lane                                                         |                                                                                                    |
|----------------------------------------------------------------------------------------------------|-------------------------------------------------------------|----------------------------------------------------------------------------------------------------|----------------------------------------------------------------------------------------------------|----------------------------------------------------------------------------------------------------|----------------------------------------------------------------------------------------------------|----------------------------------------------------------------------------------------------------|----------------------------------------------------------------------------------------------------|-------------------------------------------------------------------------------|----------------------------------------------------------------------------------------------------|
|                                                                                                    | Jus -                                                       | Grines Gollin Obse Own                                                                                   |                                                                                                    |                                                                                                    |                                                                                                    |                                                                                                    | مراق و افغالستان                                                                                                    | / درگاه ثبت پروانه های صادراتی                                                |                                                                                                    |
| (1975)                                                                                                    | تعاد بالأسالاده                                             |                                                                                                    |                                                                                                    |                                                                                                    |                                                                                                    |                                                                                                    | و افغانستان                                                                                                    | درگاه ثبت پروانه های صادرانی عراق                                             | اصلى                                                                                                    |
|                                                                                                    |                                                             |                                                                                                    |                                                                                                    |                                                                                                    |                                                                                                    |                                                                                                    |                                                                                                    |                                                                               | د مولود                                                                                                    |
|                                                                                                    |                                                             | فانستلى                                                                                                  | قهار پروانه های صادراتی به عراق و ا                                                                    | 📔 راهشای تحوه ا                                                                                                    |                                                                                                    |                                                                                                    | e                                                                                                    | + اظهار پروانه های صادرات                                                     | ه شناسه کالا 💦                                                                                                    |
|                                                                                                    |                                                             |                                                                                                    |                                                                                                    |                                                                                                    |                                                                                                    |                                                                                                    |                                                                                                    |                                                                               | تجارت خارجی 🦿                                                                                                    |
| راق و افغانستان تا                                                                                                    | ۱۳۹۷ تا ۱۲۹۷/۵۵/۱۶ به کشورهای ع                             | د و مدارک مثبته دریافت نموده) از تاریخ ۲/۱/۰۱/<br>د شد.                                                  | ل ریالی ارز متعلقه را بر اساس اسنا<br>لر (تأبید/ عدم تأبید) ارسال خواه                                 | <b>۱۳۹۷/۰۱</b> (صادرکننده معاد <u>ا</u><br>نانک مرکزی جهت اعلام نظ                                                                                                    | ۵۵۳ <b>۰۰/۸۷۳ مورخ ۲۰/۱</b><br>مندرج در جدول زیر برای                                                                           | (۷ <b>) تصویبنامه شماره ۱</b><br>ود دارد و متعاقباً اطلاعات                                                                                                   | <ul> <li>۱- امکان ثبت پروانههای صادراتی مشمول بند<br/>بابان مهلت اعلام شده توسط بانک مرکزی وج</li> </ul>                                                            | -                                                                             | ارزی ب                                                                                                    |
| ی» خواهند شد.                                                                                                    | ، اظهار توسط بانک مرکزی «عدم تالید                          | ی، سپرده گذاری ارزی) مصرف شده اند در صورت                                                                | یروانه صادراتی، پرداخت بدهی ارز                                                                        | ر مقابل صادرات، واگذاری <u>ب</u>                                                                                                    | ، (فروش در نیما، واردات د                                                                                                    | ردانی ارز حاصل از صادرات                                                                                                    | ۲- پروانه هایی که در هر یک از روش های بازگ                                                                                                    | ىدىر                                                                          | ت عملیات ارزی بانکی 🗧                                                                                                    |
|                                                                                                    |                                                             |                                                                                                    |                                                                                                    |                                                                                                    |                                                                                                    | دام تمایید.                                                                                                    | لذا لطفا نسبت به حذف آن ها از جدول زیر اق                                                                                                    |                                                                               | ت عملیات ارزی غیر بانکی،                                                                                                    |
| v Dourou                                                                                                    |                                                             | وضعيت عبه                                                                                                |                                                                                                    |                                                                                                    |                                                                                                    |                                                                                                    |                                                                                                    |                                                                               | ت ارز حاصل از صادرات 🗸                                                                                                    |
| A DESCRIPTION OF A DESCRIPTION OF A DESC                                                                                                    |                                                             |                                                                                                    |                                                                                                    |                                                                                                    |                                                                                                    |                                                                                                    |                                                                                                    |                                                                               |                                                                                                    |
|                                                                                                    |                                                             |                                                                                                    |                                                                                                    |                                                                                                    |                                                                                                    |                                                                                                    |                                                                                                    |                                                                               | 14                                                                                                    |
| ، محتويات ۱۰                                                                                                    | تمايش                                                       |                                                                                                    |                                                                                                    |                                                                                                    |                                                                                                    |                                                                                                    |                                                                                                    |                                                                               | ارز<br>- بیمانه صادیلا ب                                                                                                    |
| ، محقویات او<br>هجروی اکسل                                                                                                    | نمايش                                                       |                                                                                                    |                                                                                                    |                                                                                                    |                                                                                                    |                                                                                                    | ارشده                                                                                                    | لیست پروانه های اظه                                                           | ارز<br>ی پروانه صادرانی<br>چه مادل بهانه بهنانیای                                                                                        |
| و محتویات ما<br>شخروجی اکسل<br>حذف                                                                                                    | نمایش<br>جزیبات بررمی                                       | وشعيت                                                                                                    | توفيحات                                                                                                | ميلغ كل                                                                                                    | نوع الأ                                                                                                    | كوناز                                                                                                    | ارشده<br>کېرې                                                                                                    | لیست پروانه های اظه<br>ردیف                                                   | ارز<br>بی پروانه صادراتی<br>های صادراتی عراق و افغانستی<br>های بدون انتقال ارز                                                           |
| ، محتویات او<br>الد غروجی اکسز<br>حلف                                                                                                    | نمایش<br>جزیبا <sup>ن</sup> بررمی                           | وقتعیت<br>منتقار ارسال به بانک مرکزی                                                                     | توفيطان                                                                                                | مياغ كل<br>۸۰:/۲۶۸                                                                                                    | نوع اور<br>دلار امریکا                                                                                                    | אנש <b>ן</b><br>אוריווו                                                                                                    | ارشده<br>کېرې<br>منطقه وېره التمادي نوشهر                                                                                                    | لیست پروانه های اظو<br>ردینه<br>۱                                             | ارز<br>ی پروانه صادرانی<br>های مادرانی عراق و افغانستی<br>های بدون انتقال ارز ب<br>اوستیک خارجی                                          |
| محتویات با<br>هٔ خروجی اکسل<br>حلف<br>منک                                                                                                    | نمایش<br>چزیرات بررسی<br>-                                  | واهمیت<br>منتقر ارسال به بانک مرکزی<br>اکید شده                                                          | توفيعات                                                                                                | مي <b>اغ كل</b><br>As,YFA<br>16,05%                                                                                                    | <b>نوع اوز</b><br>دادر اسریکا<br>دادر اسریکا                                                                                    | נפטל<br>זוייזע<br>מזיני-                                                                                                    | ارشده<br>گیری<br>منطقه وروه التعادی بوشهر<br>ارویی کرک استهای درکلنان                                                                                               | ليست پروانه های اظه<br>ردينه<br>۱<br>۲                                        | ارز<br>پروله صادراتی<br>های ماد <b>رتی عرق و افغانستی</b><br>های بدون انتقال ارز م<br>انجستیک خارجی م                                    |
| محتویات ۱۰<br>شخوری اکسل<br>حقف<br>معنه                                                                                                    | نمایش<br>جونی <sup>ردی</sup> بروس<br>-                      | وقىمىت<br>مىنىلارلىسان يەنيك مۇرى<br>تايىر شەم<br>تايىر شەم                                              | لولىيەت                                                                                                | <b>ن ماغ کار</b><br>۸۰٫۲۴۸<br>۱۴٫۵۶۰<br>۱۴٫۵۶۰                                                                                                    | <b>نوع اور</b><br>دلار اسریکا<br>دلار اسریکا<br>دلار اسریکا                                                                     | 2035<br>3117974<br>2.376-<br>2.476-                                                                                                    | ارشده<br>کری<br>منطقه وزه النسانی انتخابی<br>ارویی کرک استیان درکاندان<br>ارویی کرک استیان درکاندان                                                                 | لیست پروانه های اظو<br>رویه<br>۱<br>۲                                         | لز<br>پې پورانه صادرانۍ<br>های بدون انتقال ارز چ<br>انجسترک خارجی چ<br>کمرکی چ                                                           |
| محتویات ما<br>شخروجی اکسل<br>حقله<br>مقله<br>مقله                                                                                                    | ىنەپىش<br>چۇنيەكەبىرىسى<br>-<br>-                           | وقعوت<br>منظر (سال به یک مرکزی<br>اکبر شده<br>اکبر شده<br>اکبر شده                                       | لوفيعك                                                                                                 | <b>میلغ کل</b><br>۸۰٫۲۳۸<br>۱۴٫۵۶۰<br>۱۴٫۵۶۰                                                                                                    | <b>نوع اوز</b><br>دلار امیرکا<br>دلار امیرکا<br>دلار امیرکا<br>دلار امیرکا                                                      | <mark>کونار</mark><br>۱۱۳۷۷<br>۵۹۶۵-<br>۵۹۶۵-                                                                                                    | ارشده<br>کمری<br>مطقه ووره المامای بوطنم<br>اوریای کمرک استیان درکندن<br>اوریای کمرک استیان درکندن<br>اوریای کمرک استیان درکندن                                     | لیست پروانه های اظه<br>رویه<br>۱<br>۲<br>۲                                    | ارز<br>پې پورانه صادرانۍ<br>های بدون انتقال ارز ع<br>انجستیک خارجی ی<br>کمرکی ی                                                          |
| محتویات ط<br>هروری اکسل<br>حقله<br>مقله<br>مقل<br>م<br>مل<br>مماله<br>ممل  مما<br>م<br>مال<br>ممال<br>ممال<br>ممال<br>ممالم | ندایش<br>+ازیداد برسی<br>-<br>-<br>-                        | وشعيت<br>منظر ارسا به بلک مرکزی<br>تويد شده<br>تويد شده<br>تويد شده<br>تويد شده                          | لولغيرهان<br>ا                                                                                         | <b>ریخ کر</b><br>۸۰۰۲۳۸<br>۱۴٫۵۶۰<br>۱۴٫۵۶۰<br>۱۴٫۵۶۰                                                                                                    | نوع فرد<br>دلار غیریک<br>دلار امریک<br>دلار امریک<br>دلار امریک<br>دلار امریک                                                   | <mark>کونار</mark><br>۲۲۳۲۷<br>۵۹۴۵-<br>۵۹۴۵-<br>۵۹۴۵-                                                                                                    | ارشده<br>کرک<br>منطقه وزه المنادي بوظیم<br>ازریکی کرک استیان درکاهنان<br>ازریکی کرک استیان درکاهنان<br>ازریکی کرک استیان درکاهنان<br>ازریکی کرک استیان درکاهنان     | لیست پروانه های اظه<br>روینه<br>۲<br>۲<br>۲<br>۲                              | ارز<br>مەن يەرەلە مەدراتى<br>ھەي مەدىرات مەنق و ھەندستان<br>مەن يەدى الاتقال ارز خ<br>لىمىستىك قىلرچى خ<br>كىمكى خ<br>رتىە بىدى و مانى خ |
| محتویات ما<br>شغروبی اکس<br>منابه<br>منابه<br>مناب<br>منابه<br>منابه منابه<br>منابه منابه<br>منابه منابه منابه مناب<br>منابه منابه<br>منابه منابه<br>منابه<br>منابه<br>منابه<br>منابه<br>منابه<br>منابه<br>منابه<br>منابه<br>منابه<br>منابه<br>منابه<br>منابه<br>منابه<br>منابه<br>منابه<br>مناب<br>مناب<br>منابه من<br>من<br>منابه ما<br>ما<br>ما<br>مناب<br>ما<br>م<br>ما<br>م<br>ما<br>م<br>ما<br>م<br>م<br>م                                                                                     | ندایش<br>جزین <sup>یرد</sup> بیرسی<br>-<br>-<br>-<br>-      | وشعیت<br>منتقر ترسان به بلکه مرکزی<br>اکید شده<br>اکید شده<br>اکید شده<br>اکید شده                       | Silayahgi                                                                                              | للا الحكم المراجع المراجع لم المراجع المراجع<br>المراجع المراجع المراجع المراجع المراجع المراجع المراجع المراجع المراجع المراجع المراجع المراجع المراجع المراجع | وع ور کر<br>دولار امریکا<br>دولار امریکا<br>دولار امریکا<br>دولار امریکا<br>دولار امریکا<br>دولار امریکا                        | <mark>کوتر</mark><br>۲۱۳۷۷<br>۵۲۲۵-<br>۵۲۶۵-<br>۵۲۶۵-<br>۵۲۶۵-                                                                                                | ارشده<br>کری<br>سطله وره العامی نوانم<br>اوری کرک استیان درکندن<br>اوری کرک استیان درکندن<br>اوری کرک استیان درکندن<br>اوری کرک استیان درکندن                       | لیست پروانه های اظه<br>روینه<br>۲<br>۲<br>۲<br>۲<br>۲<br>۲                    | ارز<br>هاي بروله مادرانی<br>هاي بدون انتقال ارز<br>اجمعتيک فارچي ي<br>کمرکي ي<br>رقبه بندي و مالي ي                                      |
| <ul> <li>ب محتویات</li> <li>گ طروچی اکسل</li> <li>عنان</li> <li>منان</li> <li>منان</li> <li>منان</li> <li>منان</li> <li>منان</li> <li>منان</li> <li>منان</li> <li>منان</li> <li>منان</li> <li>منان</li> <li>منان</li> <li>منان</li> <li>منان</li> <li>منان</li> <li>منان</li> <li>منان</li> </ul>                                                                                                    | ندایش<br>دوراه درسی<br>-<br>-<br>-<br>-<br>-<br>-           | وقعیت<br>منظر (مل) به یک مرکزی<br>توپید شده<br>توپید شده<br>توپید شده<br>توپید شده<br>توپید شده          | لوفيطت                                                                                                 | <mark>میاغ کار .</mark><br>۸۰٫۲۳۸<br>۱۲٫۵۶۰<br>۱۲٫۵۶۰<br>۱۲٫۵۶۰<br>۱۲٫۵۶۰<br>۱۲٫۵۶۰                                                                                                    | نوع نو<br>دادر اسریکا<br>دادر اسریکا<br>دادر اسریکا<br>دادر اسریکا<br>دادر اسریکا<br>دادر اسریکا<br>دادر اسریکا<br>دادر اسریکا  | 3455           3170-           0170-           0170-           0170-           0170-           0170-           0170-           0170-           0170-          | ارشده<br>کری<br>منتقد وره السادی نوشی .<br>(ویی کرک اسهان درکندن<br>(ویی کرک اسهان درکندن<br>(ویی کرک اسهان درکندن<br>(ویی کرک اسهان درکندن)                        | لیست پروانه های اظه<br>ریک<br>۲<br>۲<br>۲<br>۲<br>۲<br>۲<br>۲<br>۲<br>۲       | ارز<br>مې پولاه منادراتی<br>هاي بدون اعتقار ايز -><br>ايجمتر> خارجي -><br>گورکي -><br>رژمه بندې و مالي ->                                |
| معتویات ا<br>شریرین السل<br>مینان<br>مینان<br>مینام                                                                                                   | ندایش<br>جوزیا <sup>22</sup> ایوسی<br>-<br>-<br>-<br>-<br>- | وشمرت<br>منظر (مان یہ ہلاک-برازی<br>اکید شدہ<br>اکید شدہ<br>اکید شدہ<br>اکید شدہ<br>اکید شدہ<br>اکید شدہ | کولیونی<br>ا<br>ا<br>ا<br>ا<br>ا<br>ا<br>ا<br>ا<br>ا<br>ا<br>ا<br>ا<br>ا<br>ا<br>ا<br>ا<br>ا<br>ا<br>ا | مياغ كل<br>الم يتلك م<br>الا يمان<br>الا يمان<br>الا يمان<br>الا يمان<br>الا يمان<br>الا يمان                                                                                                    | ویع اور<br>دادر اسریکا<br>دادر اسریکا<br>دادر اسریکا<br>دادر اسریکا<br>دادر اسریکا<br>دادر اسریکا<br>دادر اسریکا<br>دادر اسریکا | 3155           311711           0.170-           0.170-           0.170-           0.170-           0.170-           0.170-           0.170-           0.170- | ارشده<br>کرک<br>مناله وره السانی اونیر<br>اویی کرک استیان ریاشن<br>اویی کرک استیان ریاشن<br>اویی کرک استیان ریاشن<br>اویی کرک استیان ریاشن<br>اویی کرک استیان ریاشن | لیست پروانه های اظه<br>ردیه<br>۲<br>۲<br>۲<br>۲<br>۲<br>۲<br>۲<br>۲<br>۲<br>۲ | لز<br>پورفه مادرانی<br>های مدین موی و مندسیکی<br>مای بدون انتقال نیز ، ،<br>ایسترک طارحی ،<br>رژنه بندی و مالی ،                         |

در این صفحه سوابق پروانه های اظهارشده خود را مشاهده می کنید. در صورت تمایل به دریافت فایل اکسل از این جدول بر روی گزینه «خروجی اکسل» کلیک کنید. در صورت تمایل به اظهار پروانه صادراتی جدید، لازم است بر روی گزینه «اظهار پروانه های صادراتی» کلیک نمائید. در این صورت به صفحه زیر منتقل خواهید شد :

| ا <mark>ران</mark><br>تبریت<br>باند    |                                                   |                                                                                                    | ركز توسد تجارت الكترو كي                                                                                                    |
|----------------------------------------|---------------------------------------------------|----------------------------------------------------------------------------------------------------|----------------------------------------------------------------------------------------------------|
| ى 🔂 كارىر تستى 🗷 🕲                     | مدیریت حصاب کارہ<br>نقش جاری بازرگان حقیقی - فعال | 🏶 مانه ۲ ممایه ازی ۲ مدیریت نز ماسل از مادرفت<br>/ مرکه باید پیونه سای مادرانی مرفق و انقدستان                                                                                      | ملامل مل مجلت ایران =                                                                                                    |
| ioloj skiplica 🖓 🖓 🖓 🗠                 |                                                   | درگاه ثبت پروانه های صادرانی عراق و افغانستان                                                                                                    | 💏 صفحه اصلیٰ                                                                                                    |
|                                        |                                                   | ۱- تاریخ پروانه ها می بایست در بازه زمانی ۱۹۲۷/۵۱/۱۳ تا ۱۹/۵۵/۱۴ باشد.<br>موابط استعلام پروانه<br>۲- کشور طرف معامه مدیرم در این پروانه ها باید صرف کشورهای عراق یا افغانستان باشد. | مسیت پید کید     مسیت کید     مسیت کید     مسیت کید     مسیت کید     مسیت کید     مسیت کید                                                                    |
|                                        |                                                   | درج اطلاعات پروانه های صادراتی                                                                                                    | مديريت عمليات لرزى بالكى 🗧                                                                                                    |
|                                        | استعلام پروانه                                    | گیرک ∨ انداب کید                                                                                                    | <ul> <li>مديريت عمليات لرزي غير بانكي.</li> <li>مديريت لرز حاصل از صادرات ب</li> </ul>                                                                        |
| میلیک<br>م الاسراف H الده و الدام<br>ا | الوين توفينات (التياري)                           | يبيف كبرك لوتر فريز ميلوكر                                                                                                    | فروش از<br>واکندی پرواند معادراتی<br>مراکد ترت پرواند معادراتی مراق و نخشیک<br>ه پرونده های پدون اکندال از<br>ک معلیات کمرکی ک<br>اها عملیات ترت بدی و مانی ک |

در این صفحه با درج اطلاعات پروانه صادراتی و انتخاب گزینه «استعلام پروانه»، استعلام پروانه ها انجام شده و ضوابط مطرح شده به صورت سیستمی کنترل می شوند. در صورت موفقیت در استعلام پروانه های وارد شده، اطلاعات آن ها در جدول موجود در همین صفحه، نمایش داده می شوند. در صورت تمایل می توانید برای هر یک از پروانه ها، توضیحات مد نظرتان را با کلیک بر روی گزینه «توضیحات» درج نمائید. در نهایت جهت ثبت اطلاعات پروانه ها لازم است بر روی گزینه «ثبت و تمام» کلیک کنید.

| کارىرى 🚯 کارىر تىستى 🖂 🕙 | مديريت حساب                   |                                                                                     |         |                |                                               |                                                                                  | 📲 ملد جام تجات ایران 🗉                     |  |
|--------------------------|-------------------------------|-------------------------------------------------------------------------------------|---------|----------------|-----------------------------------------------|----------------------------------------------------------------------------------|--------------------------------------------|--|
|                          | نقش جاری بازرگان حقیقی - فعال |                                                                                     |         | توضيحات يروانه | صل از صادرات<br>ستان                          | ظنه / عملیات ارزی / مدیریت ارز حا<br>/ درگاه ثبت پروانه های صادراتی عراق و افغان |                                            |  |
| ومان بالأرمانده الالدين  |                               | یر بربر<br>توفیحات مد نقارتان در خصوص این پروته را می توانید در این قسمت وارد کنید. |         |                | درگاه ثبت پروانه های صادراتی عراق و افغانستان |                                                                                  | w منده امنی<br>الا عبلیات بایه             |  |
|                          |                               |                                                                                     |         |                |                                               |                                                                                  | کے عملیات شناسہ کالا ہے                    |  |
|                          |                               |                                                                                     |         | '              | ۱- تاریخ پروا<br>۲- کشور طرا                  | ضوابط استعلام پروانا                                                             | 🕄 عىليات تجارت خارجى 🗧                     |  |
|                          |                               |                                                                                     |         |                |                                               |                                                                                  | الله عملیات ارزی 🗸                         |  |
|                          |                               | ثبت لغ                                                                              |         |                |                                               | درج اطلاعات پروانه های صادراتی                                                   | مدیریت عملیات لرزی بانکی 💦                 |  |
|                          |                               |                                                                                     |         |                |                                               |                                                                                  | 🛚 مدیریت عملیات ارزی غیر بانگی،            |  |
|                          |                               |                                                                                     |         |                |                                               |                                                                                  |                                            |  |
| عطيات                    | الازودن توضيحات (اختباري)     | ميلغ كل                                                                             | نوع ارز | كيتاز          | گەرك                                          | رديف                                                                             | فروش ارز                                   |  |
| حذف                      |                               |                                                                                     |         |                |                                               | N                                                                                | واگذاری پروانه صادراتی                     |  |
|                          |                               |                                                                                     |         |                |                                               |                                                                                  | له ثبت پروانه هاي صادراني عراق و الغانستان |  |
|                          |                               |                                                                                     |         |                |                                               |                                                                                  | یروندہ های بدون انتقال ارز 💦               |  |
|                          |                               |                                                                                     |         |                |                                               |                                                                                  | 🕄 عملیات لجستیک خارجی 🗧                    |  |
|                          |                               |                                                                                     |         |                |                                               |                                                                                  | 🛩 عملیات گمرکی                             |  |
|                          |                               |                                                                                     |         |                |                                               |                                                                                  |                                            |  |
|                          |                               |                                                                                     |         |                |                                               |                                                                                  |                                            |  |
|                          |                               |                                                                                     |         |                |                                               |                                                                                  |                                            |  |
|                          |                               |                                                                                     |         |                |                                               |                                                                                  |                                            |  |
|                          |                               |                                                                                     |         |                |                                               |                                                                                  |                                            |  |
|                          |                               |                                                                                     |         |                |                                               |                                                                                  |                                            |  |
|                          |                               |                                                                                     |         |                |                                               |                                                                                  |                                            |  |
|                          |                               |                                                                                     |         |                |                                               |                                                                                  |                                            |  |

پس از تائید پیغام ظاهر شده، پروانه های استعلام شده شما در «لیست پروانه های اظهارشده جهت ارسال به بانک مرکزی» قرار می گیرند.

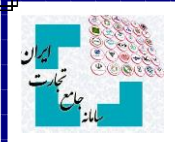

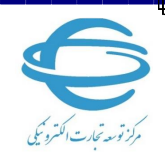

در صورتی که تمایل به حذف پروانه خود از این لیست دارید می توانید بر روی گزینه «حذف» کلیک نمائید. در این صورت وضعیت پروانه در جدول به حالت «حذف شده» تغییر می کند. (ثبت مجدد پروانه های حذف شده بلامانع است.)

**نکته** : در صورتی که در زمان استعلام پروانه با خطای «این پروانه قبلا توسط شما ثبت شده است.» مواجه شدید می توانید پس از حذف آن پروانه از «لیست پروانه های اظهار شده جهت ارسال به بانک مرکزی» مجددا آن را استعلام و ثبت نمائید.

بخش «درگاه ثبت پروانه های صادراتی عراق و افغانستان» در سامانه جامع تجارت به صورت موقت طراحی شده است و پس از پایان مهلت اعلام شده توسط بانک مرکزی (۲۵ شهریور ۱۳۹۸)، غیرفعال می گردد و اطلاعات پروانه های موجود در «لیست پروانه های اظهار شده جهت ار سال به بانک مرکزی» که در و ضعیت «منتظر ار سال به بانک مرکزی» قرار دارند جهت اعلام نظر به بانک مرکزی ار سال می شوند. پس از آن، نتیجه برر سی بانک مرکزی در ستون «و ضعیت» به کاربران نمایش داده خواهد شد. (در صورت مورد تائید قرار نگرفتن پروانه تو سط بانک مرکزی، علت عدم تائید در ستون «جزئیات بررسی» درج می شود.)

**نکته** : کلیه صادر کنندگانی که در سامانه جامع تجارت، نقش بازرگان حقیقی یا بازرگان حقوقی را ندارند از جمله پیله وران و تعاونی های مرزنشین، می توانند با نقش پایه حقیقی یا پایه حقوقی به درگاه ثبت پروانه های صادراتی عراق و افغانستان دسترسی پیدا کنند.